Bundesministerium Arbeit und Wirtschaft

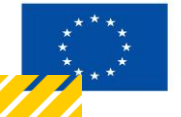

Kofinanziert von der Europäischen Union

# HANDBUCH IDEA ESF+ FLC

Hauptprüfung (FLC)

Version 1.0, gültig ab 31.01.2025

| Nr. | Datum   | Version | Geänderte<br>Kapitel | Beschreibung<br>der Änderungen | Autor*in | Bearbeitung-<br>szustand |
|-----|---------|---------|----------------------|--------------------------------|----------|--------------------------|
| 1   | 11/2024 | 0.1     | Alle                 | Erstellung                     | JB       | ENTWURF                  |
| 2   | 01/2025 | 1       | Alle                 | Finalisierung                  | JB       | FINAL                    |

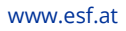

# Inhaltsverzeichnis

| 1.1. Hau | uptprüfung (FLC)                           | 5  |
|----------|--------------------------------------------|----|
| 1.1.1.   | FLC Berechtigungen                         | 6  |
| 1.1.2.   | Ansicht Belege (Abrechnungsstandards)      | 6  |
| 1.1.3.   | Checkliste Hauptprüfung                    | 12 |
| 1.1.4.   | Monetäre Betrachtung                       | 12 |
| 1.1.5.   | Metadaten                                  | 13 |
| 1.1.6.   | Dokumente (Prüfdokumente)                  | 14 |
| 1.1.7.   | Korrespondenz                              | 15 |
| 1.1.8.   | Abschluss der Hauptprüfung (Statuswechsel) | 15 |

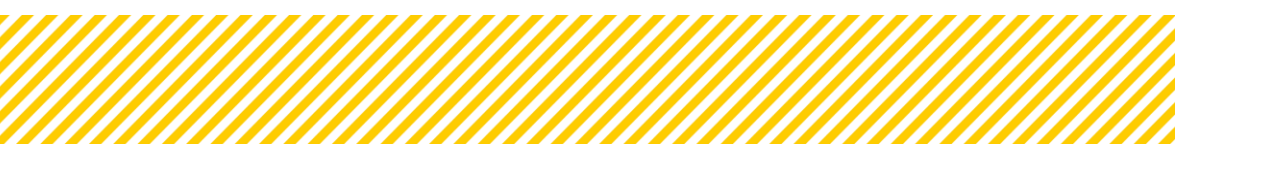

.....

# Abbildungsverzeichnis

.....

| 5 |
|---|
| 7 |
| 8 |
| 8 |
| 9 |
| 9 |
| 0 |
|   |
| 1 |
| 2 |
| 3 |
| 4 |
| 5 |
| 6 |
|   |

|        | Seite 4 |
|--------|---------|
| •••••• | <br>    |

# Tabellenverzeichnis

| Taballa 1. Dakumanta (Uau | ntprüfung) | 1                                      | Λ |
|---------------------------|------------|----------------------------------------|---|
| Tabelle T. Dokumente (nat | ptprurung) | ······································ | 4 |

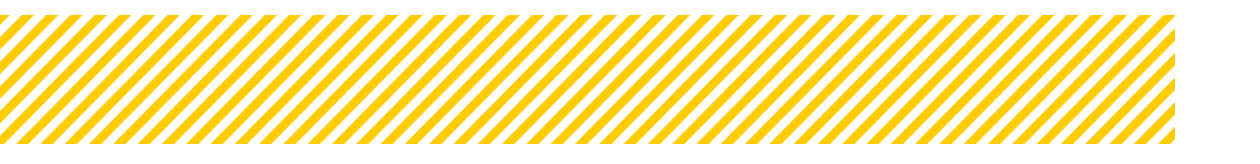

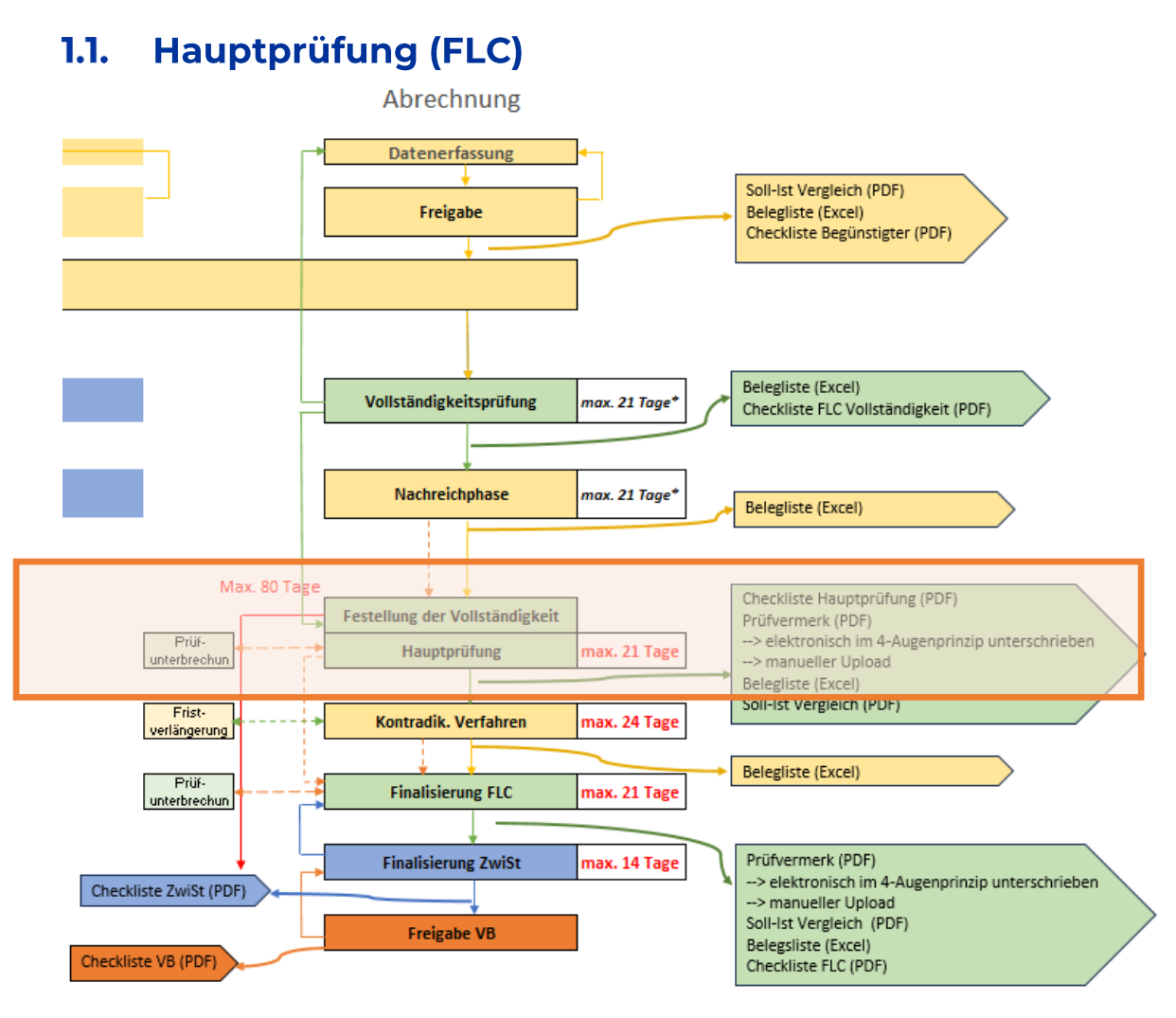

Abbildung 1: Übersicht Prozess Abrechnung - Hauptprüfung

Nachdem der Träger alle Nachforderungen erbracht bzw. Rückfragen beantwortet hat, übermittelt er die Abrechnung wieder an die zuständige FLC. In Ausnahmefällen steht der Verwaltungsbehörde die Funktion zur Verfügung, die Nachreichphase d. Begünstigten zu beenden.

Die Abrechnung befindet sich danach automatisch im Status "Feststellung der Vollständigkeit". Erst wenn der Indikatoren- und Sachbericht approbiert sind, ist es der FLC möglich mit der Hauptprüfung zu starten. Die Abrechnung befindet sich nun im Status "Einreichung der Korrekturversion". Sind beide Berichte approbiert, kann die FLC die Hauptprüfung starten.

Dies wird mittels drücken des Buttons "Hauptprüfung starten"

eingeleitet.

(Die Feststellung der Vollständigkeit ist ein Termin, während der Status Hauptprüfung eine Phase ist, beide gehen miteinander einher.)

Mit dem Starten der Hauptprüfung, beginnt die 80-Tagesfrist!

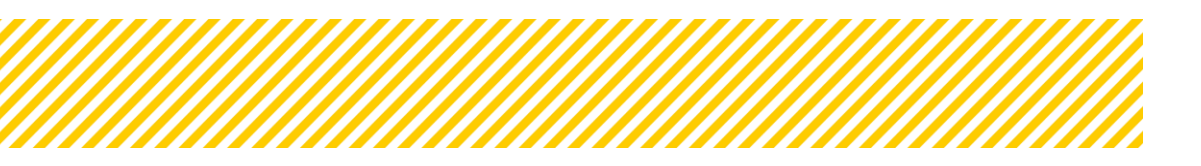

www.esf.at

Der aktuelle Bereich der Hauptprüfung wird wieder anhand der Sekundärnavigation erläutert, wobei die einzelnen Schritte im Detail durchgegangen werden.

- 1. FLC Berechtigungen
- 2. Belege
- 3. Checkliste
- 4. Monetäre Betrachtung
- 5. Metadaten
- 6. Dokumente
- 7. Korrespondenz

In diesem Abschnitt werden ausschließlich die Änderungen und Erweiterungen der Hauptprüfung erläutert. Bereiche, in denen die Ansicht oder Funktion der Vollständigkeitsprüfung unverändert bleibt, werden hier nicht erneut behandelt.

# 1.1.1. FLC Berechtigungen

Die berechtigten Personen für eine Abrechnung können auch im Status der Hauptprüfung geändert, erweitert oder reduziert werden. Siehe dazu FLC Handbuch 1\_Handbuch FLC Allgemeines und Berichtswelt.

## 1.1.2. Ansicht Belege (Abrechnungsstandards)

## Detaillierte Informationen pro Abrechnungsstandard:

Folgend werden die einzelnen Belegansichten der Abrechnungsstandards beschrieben. Es wird hier nur der Bereich "Details" des Belegs behandelt, da alle anderen Inhalte entweder gleich zur Vollständigkeitsprüfung sind oder im Allgemeinen Abschnitt behandelt wurden.

Der FLC steht in der Hauptprüfung jeweils eine eigene Zeile im Belegdetail zur Verfügung, so kann sie etwaige Kürzungen oder Fehler d. Begünstigten anmerken/korrigieren.

Für jede Belegzeile, die der Träger eingibt, entsteht im Rahmen der Hauptprüfung ebenso eine für die FLC.

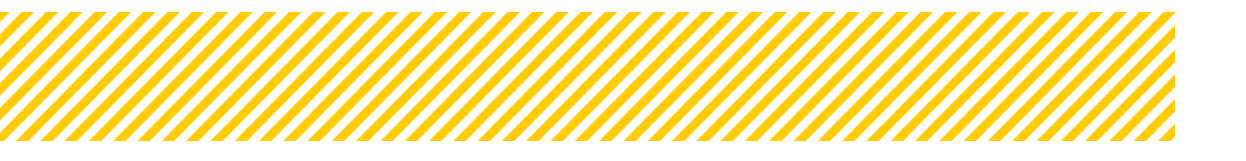

# Echtkosten (RKP) / Stunden

Bei diesem Abrechnungsstandard ist es der FLC möglich, den Leistungszeitraum, den Stundensatz und die Projektstunden abzuändern. Die förderrelevanten Kosten berechnet das System automatisch.

| Personal  | kosten-Be             | leg (Stund | den) bearbeiten  |        |                   |       |                    |        |                            | × |
|-----------|-----------------------|------------|------------------|--------|-------------------|-------|--------------------|--------|----------------------------|---|
| Details z | um Beleg              | Verlauf    | Genehmigungs-Dok | umente | Beleg-Dokumente   |       |                    |        |                            |   |
| Förderi   | relevante l           | nformatio  | nen              |        |                   |       |                    |        |                            | + |
| Details   | zur Projek            | tmitarbei  | ter:in           |        |                   |       |                    |        |                            | + |
| Details   |                       |            |                  |        |                   |       |                    |        |                            | - |
|           | LZR von <sup>(?</sup> | )          | LZR bis 🤋        |        | Stundensatz [€/h] |       | Projektstunden [h] |        | Förderrelevante Kosten [€] |   |
| PT        | 01.10.202             | 3          | 30.11.2023       |        |                   | 50,00 |                    | 100,00 | 5.000,00                   |   |
| FLC       | 01.10.202             | 3 (        | 30.11.2023       |        |                   | 30,00 |                    | 20,00  | 600,00                     |   |

Abbildung 2: Belegansicht Echtkosten/RKP Stunden - Hauptprüfung

# Echtkosten (RKP) / Prozent

Die Felder für den Leistungszeitraum (von/bis) und die Lohnkosten können von der FLC manuell eingegeben werden.

Das Feld für den %-Satz ist ebenso bearbeitbar, zwar sollten die Daten aus der Personalgenehmigung übernommen werden, jedoch muss auch hier die FLC Korrekturen vornehmen können. Sollte also eine Kürzung von nicht förderfähigen Bestandteilen in der Arbeitsplatzbeschreibung notwendig sein, hat die FLC hier die Möglichkeit den Satz zu korrigieren. Achtung, hat dies Auswirkungen auf folgende Abrechnungen muss die ZWIST und d. Begünstigte informiert werden, die Genehmigung ist für weitere Abrechnungen anzupassen.

Die Spalten für den Stundensatz und die Projektstunden sind nur sichtbar, wenn es sich um ein Rumpfmonat handelt. Da bei der 100%-Projektbeteiligung und bei der anteiligen Prozentmethode ausschließlich volle Monate abgerechnet werden können, bietet IDEA die Funktion des "Rumpfmonats" (Rmonat) an. Wird hier ein Haken gesetzt, werden die Felder für Stundensatz und Projektstunden zur Eingabe freigegeben. Die Dokumentation erfolgt dabei analog zur Stundenmethode.

Sollte es sich um einen Rumpfmonat handeln, muss beim Leistungszeitraum ein anderes Datum als der erste eines Monats angegeben werden. Umgekehrt handelt es sich um keinen Rumpfmonat muss prinzipiell der erste des Monats angegeben werden. Ausnahmen kann es geben, wenn zB. der erste ein Samstag und der zweite ein Sonntag ist. Sollte dies der Fall sein, ist von der FLC ein Aktenvermerk zu erstellen.

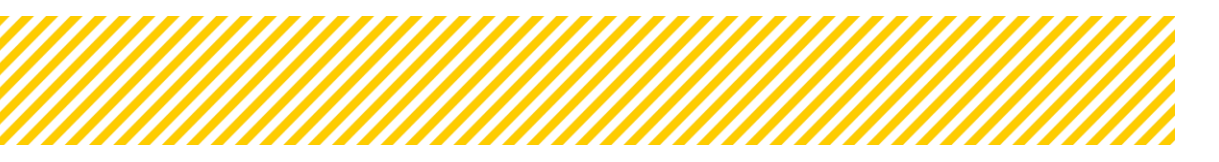

|         |                 |           |              |          |           |             |                         |                   |                    | Seite 8 | }                          |
|---------|-----------------|-----------|--------------|----------|-----------|-------------|-------------------------|-------------------|--------------------|---------|----------------------------|
|         |                 |           |              |          |           |             |                         |                   |                    |         |                            |
| Person  | alkosten-Beleg  | (Prozer   | nt) bearbeit | ten      |           |             |                         |                   |                    |         | ×                          |
| Details | zum Beleg Ve    | erlauf    | Genehmigung  | gs-Dokur | nente B   | eleg-Dokume | nte                     |                   |                    |         |                            |
|         |                 |           |              |          |           |             |                         |                   |                    |         |                            |
| Förde   | rrelevante info | rmation   | ien          |          |           |             |                         |                   |                    |         | +                          |
| Detai   | ls zur Projektm | itarbeite | er:in        |          |           |             |                         |                   |                    |         | +                          |
|         |                 |           |              |          |           |             |                         |                   |                    |         |                            |
| Detai   | ls              |           |              |          |           |             |                         |                   |                    |         | -                          |
|         | Rumpf-Monat     | 12        | ZR von       |          | LZR bis 🔞 |             | Lohnkosten <sup>⑦</sup> | Stundensatz [€/h] | Projektstunden [h] | %-Satz  | Förderrelevante Kosten [€] |
| PT      | 1               | (         | 08.01.2023   |          | 31.01.202 | 23          | 0,00                    | 50,00             | 100,00             | 0,00    | 5.000,00                   |
| FLC     |                 |           | 08.01.2023   | Ð        | 31.01.202 | 23 🖻        | 0,00                    | 45,00             | 50,00              | 0,00    | 2.250,00                   |
| PT      |                 |           | 01.02.2023   |          | 31.07.202 | 23          | 50.000,00               | 0,00              | 0,00               | 100,00  | 50.000,00                  |
| FLC     |                 |           | 01.02.2023   | Ð        | 31.07.202 | 23 🖻        | 0,00                    | 0,00              | 0,00               | 0,00    | 0,00                       |

#### Abbildung 3: Belegansicht Echtkosten/RKP Prozent - Hauptprüfung

#### Standardeinheitskosten Projekt- und Personalkosten / Stunden

Bei diesem Abrechnungsstandard ist es der FLC möglich, den Leistungszeitraum des Kostensatzes auszubessern, den Leistungszeitraum der Person und die Projektstunden zu korrigieren.

Der Stundensatz für die Standardeinheitskosten ist in IDEA hinterlegt und wird je nach Zeitraum (SEK (von-bis)) angezeigt. Standardeinheitskosten-Beleg (Stunden) bearbeiten

| Details zur | n Beleg Verlauf        | Genehmig | ungs-Dokumente       | Beleg-D | okumente             |                   |       |         |                    |       |                        |          |   |
|-------------|------------------------|----------|----------------------|---------|----------------------|-------------------|-------|---------|--------------------|-------|------------------------|----------|---|
|             |                        |          |                      |         |                      |                   |       |         |                    |       |                        |          |   |
| Förderre    | levante Informat       | onen     |                      |         |                      |                   |       |         |                    |       |                        | +        | F |
| Details z   | ur Projektmitarbo      | iter:in  |                      |         |                      |                   |       |         |                    |       |                        | +        | F |
| Details     |                        |          |                      |         |                      |                   |       |         |                    |       |                        | _        |   |
| s           | SEK (von - bis)        |          | LZR von <sup>⑦</sup> |         | LZR bis <sup>⑦</sup> | Stundensatz [€/h] |       | Einheit | Projektstunden [h] |       | Förderrelevante Kosten | [€]      |   |
| PT          | 01.05.2022 - 30.04.202 | з 🗸      | 01.01.2023           |         | 31.03.2023           |                   | 48,96 | Stunden |                    | 51,07 |                        | 2.500,39 |   |
| FLC         | 01.05.2022 - 30.04.202 | 3 🗸      | 01.01.2023           | ۲       | 31.03.2023           |                   | 43,16 | Stunden |                    | 49,00 |                        | 2.114,84 |   |

Abbildung 4: Belegansicht SEK Projekt- und Personalkosten Stunden - Hauptprüfung

#### Standardeinheitskosten Projekt- und Personalkosten / Prozent

Ebenso wie bei dem Abrechnungsstandard EK/RKP nach Prozent bietet IDEA hier die Funktion des Rumpfmonats. Hier gibt es keine Unterscheidungen zu den vorangegangenen Ausführungen.

Das Feld für den %-Satz ist ebenso bearbeitbar Die Daten sollten zwar aus der Personalgenehmigung übernommen werden, jedoch muss auch hier die FLC Korrekturen vornehmen können. Sollte also eine Kürzung von nicht förderfähigen Bestandteilen in der Arbeitsplatzbeschreibung notwendig sein, hat die FLC hier die Möglichkeit den Satz zu korrigieren. Achtung, hat dies Auswirkungen auf folgende Abrechnungen muss die

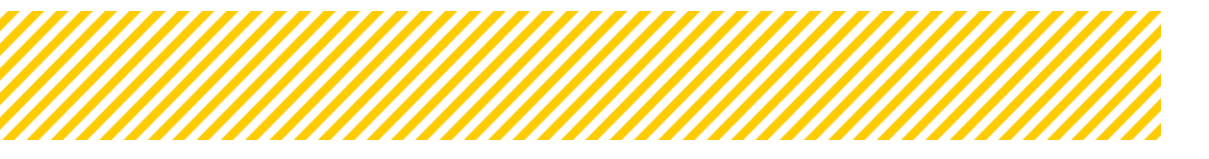

ZWIST und d. Begünstigte informiert werden, die Genehmigung ist für weitere Abrechnungen anzupassen.

| Standa  | rdeinheitsko    | sten-Beleg (Prozent) bearb | eiten         |       |            |   |                   |         |                    |        | ×                      |
|---------|-----------------|----------------------------|---------------|-------|------------|---|-------------------|---------|--------------------|--------|------------------------|
| Details | zum Beleg       | Verlauf Genehmigungs-Doku  | imente Beleg- | Dokur | mente      |   |                   |         |                    |        |                        |
|         |                 |                            |               |       |            |   |                   |         |                    |        |                        |
| Förde   | errelevante Ir  | formationen                |               |       |            |   |                   |         |                    |        | +                      |
| Detai   | ils zur Projekt | mitarbeiter:in             |               |       |            |   |                   |         |                    |        | +                      |
| Detai   | Is              |                            |               |       |            |   |                   |         |                    |        | -                      |
|         | Rumpf-Mona      | t                          |               |       |            |   |                   |         |                    |        | Förderrelevante Kosten |
|         | U               | SEK (von - bis)            | LZR von 🔍     |       | LZR bis    |   | Stundensatz [€/h] | Einheit | Projektstunden [h] | %-Satz | [€]                    |
| PT      |                 | 01.05.2022 - 30.04.202: 💙  | 01.03.2023    |       | 31.03.2023 |   | 60,40             | Stunden | 0,00               | 55,50  | 4.204,44               |
| FLC     |                 | 01.05.2022 - 30.04.202: 🗸  | 01.03.2023    |       | 31.03.2023 | Ħ | 0,00              | Stunden | 0,00               | 55,50  | 4.204,44               |
| PT      |                 | 01.05.2022 - 30.04.202: 💙  | 08.04.2023    |       | 30.04.2023 |   | 60,40             | Stunden | 45,00              | 0,00   | 2.718,00               |
| FLC     |                 | 01.05.2022 - 30.04.202: 🗸  | 01.04.2023    | F     | 30.04.2023 |   | 60,40             | Stunden | 0,00               | 55,50  | 4.204,44               |

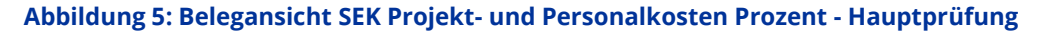

#### Basisbildung und Bildungsberatung (Babi\_Bibe)

Auch bei den Standardeinheitskosten Basisbildung, ist es der FLC möglich, die Anzahl der eingereichten Einheiten zu korrigieren. Die Höhe der Kostensätze ist in IDEA automatisch für den relevanten Zeitraum hinterlegt.

| Personalkost                                                       | ten-Beleg be                                                       | arbeiten                                              |                                                                                                    |                                      |                                                  |                                                          |                                                       | ,                                         |
|--------------------------------------------------------------------|--------------------------------------------------------------------|-------------------------------------------------------|----------------------------------------------------------------------------------------------------|--------------------------------------|--------------------------------------------------|----------------------------------------------------------|-------------------------------------------------------|-------------------------------------------|
| Details zum B                                                      | leleg Verlau                                                       | uf Dokumente                                          |                                                                                                    |                                      |                                                  |                                                          |                                                       |                                           |
| Das Bereitstell<br>Alle Betragsan                                  | en von Belegs<br>gaben sind - so                                   | dokumenten ist nach erfo<br>ofern nicht anders angege | lgter erster Speicherung n<br>ben - in Euro.                                                                                   | nöglich.                             |                                                  |                                                          |                                                       |                                           |
| Förderrelev                                                        | vante inform                                                       | ationen                                               |                                                                                                    |                                      |                                                  |                                                          |                                                       | +                                         |
| Details zun                                                        | n Beleg                                                            |                                                       |                                                                                                    |                                      |                                                  |                                                          |                                                       | +                                         |
| Standardei                                                         | nheitskosten                                                       | 1                                                     |                                                                                                    |                                      |                                                  |                                                          |                                                       | -                                         |
| Von                                                                | Bis                                                                | Kostensatz [€/Einheit]                                | Einheit                                                                                                    | Eingereichte Einheiten               | Förderrelevante Kosten [€]                       | Kostensatz [€/Einheit] FLC                               | Förderfähige Einheiten                                | Förderfähige Kosten [€]                   |
| 01.01.2022                                                         | 31.12.2022                                                         | 160,00                                                | Unterrichtseinheit(en)                                                                                                    | 10,00                                | 1.600,00                                         | 160,00                                                   | 5,00                                                  | 800,00                                    |
| 01.01.2023                                                         | 31.12.2023                                                         | 160,00                                                | Unterrichtseinheit(en)                                                                                                    | 0,00                                 | 0,00                                             | 160,00                                                   | 0,00                                                  | 0,00                                      |
| 01.01.2024                                                         | 30.06.2024                                                         | 175,00                                                | Unterrichtseinheit(en)                                                                                                    |                                      |                                                  |                                                          |                                                       |                                           |
|                                                                    |                                                                    |                                                       | onternenesennengeny                                                                                                    | 50,00                                | 8.750,00                                         | 175,00                                                   | 70,00                                                 | 12.250,00                                 |
| 01.07.2024                                                         | 31.12.2025                                                         | 175,00                                                | Unterrichtseinheit(en)                                                                                                    | 0,00                                 | 8.750,00                                         | 175,00                                                   | 0,00                                                  | 0,00                                      |
| 01.07.2024                                                         | 31.12.2025<br>31.12.2026                                           | 175,00                                                | Unterrichtseinheit(en)<br>Unterrichtseinheit(en)                                                                               | 0,00                                 | 8.750,00<br>0,00<br>0,00                         | 175,00<br>175,00<br>175,00                               | 0,00                                                  | 0,00                                      |
| 01.07.2024<br>01.01.2026<br>01.01.2027                             | 31.12.2025<br>31.12.2026<br>31.12.2027                             | 175,00<br>175,00<br>175,00                            | Unterrichtseinheit(en)<br>Unterrichtseinheit(en)<br>Unterrichtseinheit(en)                                                     | 0,00<br>0,00<br>0,00                 | 8,750,00<br>0,00<br>0,00                         | 175,00<br>175,00<br>175,00<br>175,00                     | 70,00<br>0,00<br>0,00<br>0,00                         | 12.250,00<br>0,00<br>0,00<br>0,00         |
| 01.07.2024<br>01.01.2026<br>01.01.2027<br>01.01.2028               | 31.12.2025<br>31.12.2026<br>31.12.2027<br>31.12.2028               | 175,00<br>175,00<br>175,00<br>175,00                  | Unterrichtseinheit(en)<br>Unterrichtseinheit(en)<br>Unterrichtseinheit(en)<br>Unterrichtseinheit(en)                           | 50,00<br>0,00<br>0,00<br>0,00        | 8,750,00<br>0,00<br>0,00<br>0,00<br>0,00         | 175,00<br>175,00<br>175,00<br>175,00<br>175,00           | 70,00<br>0,00<br>0,00<br>0,00<br>0,00                 | 12.250,00<br>0,00<br>0,00<br>0,00         |
| 01.07.2024<br>01.01.2026<br>01.01.2027<br>01.01.2028<br>01.01.2029 | 31.12.2025<br>31.12.2026<br>31.12.2027<br>31.12.2028<br>31.12.2029 | 175,00<br>175,00<br>175,00<br>175,00<br>175,00        | Unterrichtseinheit(en)<br>Unterrichtseinheit(en)<br>Unterrichtseinheit(en)<br>Unterrichtseinheit(en)<br>Unterrichtseinheit(en) | 0,00<br>0,00<br>0,00<br>0,00<br>0,00 | 8,750,00<br>0,00<br>0,00<br>0,00<br>0,00<br>0,00 | 175,00<br>175,00<br>175,00<br>175,00<br>175,00<br>175,00 | 70,00<br>0,00<br>0,00<br>0,00<br>0,00<br>0,00<br>0,00 | 12,250,00<br>0,00<br>0,00<br>0,00<br>0,00 |

Abbildung 6: Belegansicht Basisbildung - Hauptprüfung

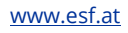

# **Berechnung Restkosten**

Da es nun bereits Prüfergebnisse gibt, wurde in der Hauptprüfung die Ansicht um die förderfähigen Kosten erweitert. Diese Ansicht dient nur als Übersicht, es können keine Bearbeitungen vorgenommen werden, da sich die Werte aus den einzelnen Belegen zusammenfassen.

| Restkosten                                                                                                    |                          |                                  |                    |
|----------------------------------------------------------------------------------------------------|--------------------------|----------------------------------|--------------------|
| Sachkosten Personalkosten (EK/RKP) Stunden Personalkosten (EK/<br>Teilnehmer:innen-Kosten (Sachkosten) Restkosten Einnahmen | RKP) Prozent Personalko: | sten (SEK) Stunden Personalkoste | n (SEK) Prozent Te |
| Kostenart                                                                                                    | Eingereichte Kosten [€]  | Förderfähige Kosten [€]          |                    |
| EPK02 Schlüsselkräfte                                                                                                    | 12.200,00                | 35.200,00                        |                    |
| EPK01 Projektleitung                                                                                                    | 60.000,00                | 42.850,00                        |                    |
| Summe                                                                                                    | 72.200,00                | 78.050,00                        |                    |
| RKP01 Restkosten 36%                                                                                                    | 25.992,00                | 28.098,00                        |                    |
|                                                                                                    |                          | L                                |                    |

Abbildung 7: Berechnung Restkosten - Hauptprüfung

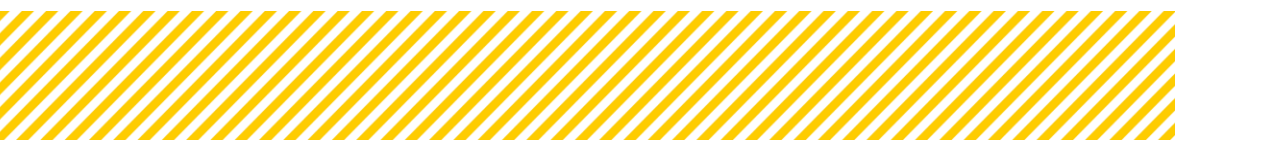

#### Sachkosten / Teilnehmer:innensachkosten/Einnahmen

Die detaillierten Belegansicht für Sachkosten, Teilnehmer:innensachkosten und Einnahmen sind ident. Wie bei allen anderen Belegen kann die FLC hier die Kosten und Daten des Trägers in einer eigenen Spalte korrigieren bzw. richtigstellen.

|                                                                                                    | ente aus Teilnehmer:innen-Verwaltung Beleg-Dokumente                                                                                                    |                                                                                                    |         |
|----------------------------------------------------------------------------------------------------|----------------------------------------------------------------------------------------------------|----------------------------------------------------------------------------------------------------|---------|
| örderrelevante Informationen                                                                                                    |                                                                                                    |                                                                                                    | -       |
|                                                                                                    | Begünstigte:r                                                                                                    | FLC                                                                                                    |         |
| Kosten [€] <sup>⑦</sup>                                                                                                    | 100,00                                                                                                    | 80                                                                                                    |         |
| Jst %                                                                                                    | 20% Ust Betrag 20,00                                                                                                    | 20% VIst - Betrag 20                                                                                                    |         |
| Kostenart 🔞                                                                                                    | ETN05 Teilnehmersachkosten                                                                                                    | ETN05 Teilnehmersachkosten                                                                                                    | •       |
| Kommentar                                                                                                    | xx                                                                                                    | xx - passt nicht ganz                                                                                                    |         |
|                                                                                                    |                                                                                                    |                                                                                                    |         |
| Stellungnahme / Nachheeserung 2                                                                                                    | 2 / 1000 Zeichen                                                                                                    | 21 / 1000 Zeich                                                                                                    | en      |
| Kommentar zur Stellungnahme /                                                                                                    |                                                                                                    |                                                                                                    |         |
| Nachbesserung                                                                                                    |                                                                                                    |                                                                                                    |         |
|                                                                                                    |                                                                                                    | 0 / 1000 Zeich                                                                                                    | /<br>en |
| Prüfungsrelevant f. Hauptprüfung                                                                                                    |                                                                                                    | ⊖ Ja ⊖ Nein                                                                                                    |         |
| Wiedervorlage                                                                                                    | 🔾 Ja 🔷 Nein                                                                                                    | ⊖ Ja ⊖ Nein                                                                                                    |         |
| Wiedervorlage Kommentar                                                                                                    |                                                                                                    |                                                                                                    |         |
|                                                                                                    | 0 / / 000 7-1-1                                                                                                    | 0 ( 1000 7-1-1-                                                                                                    | /       |
| Interner Kommentar FLC                                                                                                    | 07 1000 Zeichen                                                                                                    | 0710002ech                                                                                                    | en      |
| (Nicht sichtbar f. d. Begünstigten)                                                                                                    |                                                                                                    |                                                                                                    |         |
|                                                                                                    |                                                                                                    | 0 / 1000 Zeich                                                                                                    | en      |
| Netadaten                                                                                                    |                                                                                                    |                                                                                                    |         |
|                                                                                                    | Begünstigte:r                                                                                                    | FLC                                                                                                    |         |
| Re. Empfänger:in ist Begünstigte:r                                                                                                    | 🖲 Ja 🔘 Nein                                                                                                    | ) Ja () Nein                                                                                                    |         |
| Rechnungsempfänger:in                                                                                                    | inCentro data services GmbH                                                                                                    |                                                                                                    |         |
| Teilnehmer:in 🔞                                                                                                    | Fessier Fabian                                                                                                    |                                                                                                    |         |
| ID des TN                                                                                                    | 3                                                                                                    |                                                                                                    |         |
| Status                                                                                                    | Berichtsrelevant                                                                                                    |                                                                                                    |         |
| Gegenstand 🕫                                                                                                    | 55                                                                                                    | 555                                                                                                    |         |
|                                                                                                    |                                                                                                    |                                                                                                    |         |
|                                                                                                    | 2 / 1000 Zeiche                                                                                                    | a 3 / 1000 2                                                                                                    | Zeicher |
| Re. Nr.                                                                                                    | 2323                                                                                                    | 2323                                                                                                    |         |
| Re. Datum                                                                                                    | 01.03.2023                                                                                                    | 01.03.2023                                                                                                    | ₽       |
| Buchungsdatum                                                                                                    | 02.03.2023                                                                                                    | 02.03.2023                                                                                                    | Ð       |
| Buchungsnummer                                                                                                    | 3232323                                                                                                    | 3232323                                                                                                    |         |
| Buchungscode <sup>V</sup>                                                                                                    | 23232323                                                                                                    | 23232323                                                                                                    |         |
| AFA Beleg                                                                                                    | 🔾 Ja 💿 Nein                                                                                                    | ◯ Ja () Nein                                                                                                    |         |
| ~ ~ ~ ~ ~ ~ ~ ~ ~ ~ ~ ~ ~ ~ ~ ~ ~ ~ ~ ~                                                                                                    |                                                                                                    |                                                                                                    |         |
| Lieferdatum <sup>⑦</sup>                                                                                                    | 03.03.2023                                                                                                    | 03.03.2023                                                                                                    | Ð       |
| Lieferdatum <sup>⑦</sup>                                                                                                    | 03.03.2023                                                                                                    | 03.03.2023                                                                                                    | P       |
| Lieferdatum <sup>(7)</sup>                                                                                                    | 03.03.2023<br>Begünstigterr                                                                                                    | 03.03.2023                                                                                                    | T       |
| Versabe/Vertrag                                                                                                    | 03.03.2023 Begünstigterr                                                                                                    | 03.03.2023                                                                                                    | Ð       |
| Lieferant/Vertrag                                                                                                    | 03.03.2023<br>Begünstigterr<br>Ja @ Nein                                                                                                    | 03.03.2023<br>FLC<br>○ Ja ● Nein                                                                                                    | Ð       |
| Lieferant/Vertrag                                                                                                    | 03.03.2023<br>Begünstigte:r                                                                                                    | 03.03.2023         FLC           O Ja                                                                                                    | E.      |
| Lieferant/Vertrag                                                                                                    | 03.03.2023<br>Begünstigte:r<br>ja @ Nein                                                                                                    | 03.03.2023         FLC           O Ja                                                                                                    |         |
| Lieferatum <sup>(2)</sup><br>Vergabe/Vertrag<br>Auftragnehmer:innen <sup>(2)</sup><br>Subauftragnehmer:innen <sup>(2)</sup><br>Lieferant                                                                                                    | 03.03.2023<br>Begünstigte:r<br>) Ja @ Nein                                                                                                    | 03.03.2023         FLC           O Ja                                                                                                    |         |
| ieferdatum <sup>®</sup><br>.ieferant/Vertrag<br>Vergabe/Vertrag [J/N] <sup>®</sup><br>Auftragnehmer:innen <sup>®</sup><br>Subauftragnehmer:innen <sup>®</sup><br>Lieferant<br>Monetäre Betrachtung                                                | 03.03.2023 Begünstigte:r Ja @ Nein Xxx                                                                                                    | 03.03.2023         FLC           O Ja                                                                                                    |         |
| Lieferant/Vertrag                                                                                                    | 03.03.2023 Begünstigte:r Ja @ Nein                                                                                                    | 03.03.2023         FLC           O Ja                                                                                                    |         |
| Lieferant/Vertrag                                                                                                    | 03.03.2023                                                                                                    | 03.03.2023         FLC                Q Ja              Nein <hicht ausgewählt="">-            <hicht ausgewählt="">-            <hicht ausgewählt="">-            <hicht ausgewählt="">-            <hicht ausgewählt="">-            <hicht ausgewählt="">-            <hicht ausgewählt="">-            <hicht ausgewählt="">-            <hicht ausgewählt="">-            <hicht ausgewählt="">-            <hicht ausgewählt="">-            <hicht ausgewählt="">-</hicht></hicht></hicht></hicht></hicht></hicht></hicht></hicht></hicht></hicht></hicht></hicht>                                                                                                    |         |
| Lieferant/Vertrag<br>Lieferant/Vertrag [J/N] <sup>①</sup><br>Auftragnehmer:innen <sup>①</sup><br>Subauftragnehmer:innen <sup>⑦</sup><br>Lieferant<br>Vorsteuerabzugsberechtigt <sup>⑦</sup><br>Rechnungsbetrag netto C                            | 03.03.2023 Begünstigter Ja  Nein XX Begünstigte: Begünstigte:                                                                                                    | 03.03.2023         FLC                Q.Ja              Nein <hicht ausgewählt="">-            <hicht ausgewählt="">-            <hicht ausgewählt="">-</hicht></hicht></hicht></hicht></hicht></hicht></hicht></hicht></hicht></hicht></hicht></hicht></hicht></hicht></hicht></hicht></hicht></hicht></hicht></hicht></hicht></hicht></hicht></hicht></hicht> | 8       |
| Lieferant/Vertrag<br>Lieferant/Vertrag [J/N] <sup>①</sup><br>Auftragnehmer:innen <sup>①</sup><br>Subauftragnehmer:innen <sup>⑦</sup><br>Lieferant<br>Vorsteuerabzugsberechtigt <sup>①</sup><br>Rechnungsbetrag netto €<br>Rechnungsbetrag netto € | 03.03.2023    Begünstigter  Ja  Nein  Begünstigte:  Begünstigte:  100  100  100  100  100  100  100  1                                                                                                    | 03.03.2023         FLC                Q_Ja              Nein <hicht ausgewählt=""> <hicht ausgewählt=""> <hicht ausgewählt<="" td=""> <hicht ausgewählt<="" td=""> <tr< td=""><td>E</td></tr<></hicht></hicht></hicht></hicht></hicht></hicht></hicht></hicht></hicht></hicht></hicht></hicht></hicht></hicht></hicht></hicht></hicht></hicht></hicht></hicht></hicht></hicht></hicht>                                                                                                    | E       |
| Lieferant/Vertrag                                                                                                    | 03.03.2023   Begünstigter  Ja  Nein  Begünstigte:  Begünstigte:  Description:  Begünstigte:  Begünstigte:  Begünstigte:  Begünstigte:  Begünstigte:  Begünstigte:  Begünstigte:  Begünstigte: Begünstigte: Begünste: Begünste: Begünstigte: Begünste: Begüns | 03.03.2023         FLC                Q_ja              Nein <hicht ausgewählt=""> <hicht ausgewählt=""> <hicht ausgewählt<="" td=""> <hicht ausgewählt<="" td=""> <tr< td=""><td>10</td></tr<></hicht></hicht></hicht></hicht></hicht></hicht></hicht></hicht></hicht></hicht></hicht></hicht></hicht></hicht></hicht></hicht></hicht></hicht></hicht></hicht></hicht></hicht></hicht>                                                                                                    | 10      |
| Lieferant/Vertrag                                                                                                    | 03.03.2023   Begünstigte:r  Ja  Nein  Begünstigte:r  Ja  Nein  Begünstigte:r  D  Begünstigte:r  0  0  0  0  0  0  0  0  0  0  0  0  0                                                                                                    | 03.03.2023         FLC           >Ja @ Nein <hicht ausgewählt=""> <hicht ausgewählt=""></hicht></hicht></hicht></hicht></hicht></hicht></hicht></hicht></hicht></hicht></hicht></hicht></hicht></hicht></hicht></hicht></hicht></hicht></hicht></hicht></hicht></hicht></hicht></hicht></hicht></hicht>                                                                                                    | 10      |
| Lieferant/Vertrag                                                                                                    | 03.03.2023   Begünstigte:r  Ja  Nein  Sox  Begünstigte:r  Begünstigte:r  C  C  C  C  C  C  C  C  C  C  C  C  C                                                                                                    | 03.03.2023         FLC           O_Ja @ Nein <hicht ausgewählt=""> <hicht ausgewählt=""> <hicht ausgewählt=""> <hicht ausgewählt=""> <hicht ausgewählt="">            xxx55                Ø            Ø            Ø            Ø            Ø            Ø</hicht></hicht></hicht></hicht></hicht>                                                                                                    | 10      |

Abbildung 8: Hauptprüfung: Belegansicht für Einnahmen, Sachkosten und Teilnehmer:innensachkosten ten

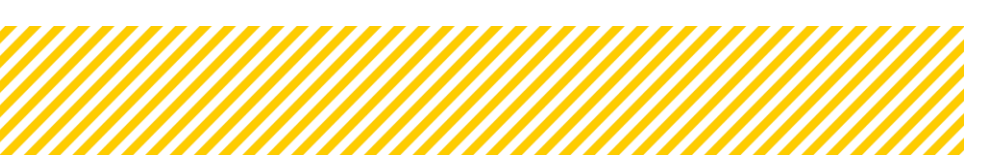

# 1.1.3. Checkliste Hauptprüfung

Die FLC Checkliste ist ident aufgebaut wie die der Vollständigkeitsprüfung nur mit anderen Fragen. Nachdem die Fragen unterschiedlich sind, sind diese neu auszufüllen. Die Fragen werden an den jeweiligen Abrechnungsstandard angepasst. Da die Checkliste nicht auf Personenebene abfragt wird, muss die detaillierte Prüfdokumentation im jeweiligen Beleg erfasst werden. Fragen für Eigenprojekte und Vergaben sind extra im Abschnitt der Checkliste gekennzeichnet. Die FLC Checkliste generiert und speichert sich automatisch bei Statuswelches unter Dokumente.

| <ul> <li>Test SB 1 ( 2023-02-02 )</li> </ul> | And and the final data for a second second | Call-Daten / Downloads   |
|----------------------------------------------|----------------------------------------------------------------------------------------------------|--------------------------|
| • Test IB ( 2023-02-11 )                     | Antragy rejektossatus -: Anteriorigantrag burchumen begunsuger -: incentro data services Gunon Berichto-Status -: Hautontiture Bericht -: 100 / Zwischen Abrechnung Soll-Datum -: 01 01 2024 Berichtszeitraum : 01 01 2021 - 01 01 2024                                                                                                    | Historie / Verlauf       |
| <ul> <li>SB+IB+AB (2024-01-01)</li> </ul>    |                                                                                                    | Genehmigte Daten         |
| ✓ 25 ( 2024-01-01 )                          | e Beckeline                                                                                                    | Teilnehmer:innen         |
| ▼ ff(2024-01-01)                             | (Zwischen Abrechnung)                                                                                                    | Projektmitarbeiter:innen |
| • 100 ( 2024-01-01 )                         | Abaddhat Ab Haustan Mara                                                                                                    |                          |
| ) Indikatoren-Bericht <                      |                                                                                                    |                          |
| ) Sachbericht <                              | Checkliste Abrechnung d. Begünstigen Beurteilungs-Checkliste Vollständigkeit FLC Beurteilungs-Checkliste Hauptprüfung FLC                                                                                                    |                          |
| 🕑 Zwischen Abrechnung 🔷 👻                    | FIXTEXT CHECKLISTE FLC Hauptprüfung                                                                                                    |                          |
| O FLC Berechtigungen 🥏                       | Freigegeben von: Testerlin FLC_1                                                                                                    |                          |
| O Belege 🥝                                   |                                                                                                    |                          |
| 🔘 Checkliste 🥝                               | Begrundung                                                                                                    |                          |
| 🔘 Monetāre Betrachtung 🥏                     | Freigegeben (B) ja () nein                                                                                                    |                          |
| 🔘 Metadaten 🥏                                |                                                                                                    | 0 / 1000 Zeichen         |
| 🔿 Dokumente 🥝                                | Begründung                                                                                                    |                          |
| O Korrespondenz <                            | Allgemeiner Kommentar zur Checkliste 🛞 ja 🔘 nein                                                                                                    |                          |
| • TEst ( 2024-01-01 )                        |                                                                                                    | 0 / 1000 Zeichen         |
| • INDI ( 2024-03-01 )                        | 4.4 Matraelisk Coundhana                                                                                                    |                          |
| • SB ( 2024-03-01 )                          | Ri Vertragion d'unologen                                                                                                    |                          |
| alle ( 2024-03-01 )                          | Die eingereichten Kosten entsprechend den Grundlagen des Fördervertrages inkl. aller Zusatzvertrage oder 🛞 ia 🔾 nein 🔾 ka                                                                                                    |                          |
| Abbildung 9: Ansie                           | cht FLC Checkliste Hauptprüfung                                                                                                    |                          |

#### 4-Augenprinzip:

Im Rahmen der FLC-Checkliste wurde ein 4-Augen-Prinzip etabliert. Dabei gibt Person A die FLC-Checkliste frei (siehe **Fehler! Verweisquelle konnte nicht gefunden werden.**), während Person B anschließend für den Statuswechsel der Abrechnung in IDEA verantwortlich ist.

## 1.1.4. Monetäre Betrachtung

Siehe FLC Handbuch 9\_IDEA Handbuch FLC Besonderheiten in der Abrechnung

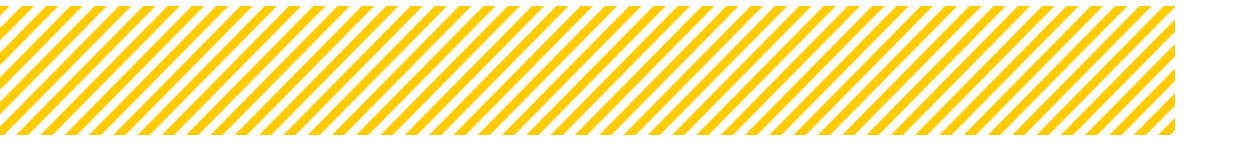

# 1.1.5. Metadaten

Die Ansicht Metadaten zeigt generelle Informationen zur Prüfung bzw. zum Prüfergebnis der FLC auf. Hier wird festgestellt, ob es sich um eine Stichprobenprüfung oder eine Vollprüfung handelt. Ebenso werden Infos wie Prüfbeschreibung, Belegsaufbewahrungsort, Zusammenfassung der Prüfung und Empfehlungen ausgefüllt. Zudem werden hier die relevanten Fehlercodes ausgewählt, diese sind mittels Dropdown Menü vorgegeben und eine Mehrfachauswahl kann durch Drücken der strg-Taste gewählt werden.

| effanziert von der<br>umpälisches Union      | Das Feld "Belegaufbewahrungsort (Haus                                                                                                    | ptprüfung)" muss befüllt werden.                                      |                  |
|----------------------------------------------|----------------------------------------------------------------------------------------------------|-----------------------------------------------------------------------|------------------|
| <ul> <li>Test SB 1 ( 2023-02-02 )</li> </ul> | Das Feld "Kontrollart (Hauptprüfung)" m     Das Feld "Prüfmethode" muss befült we                                                                                                    | uss befüllt werden.<br>erden.                                         |                  |
| ▼ Test IB ( 2023-02-11 )                     | Das Feld 'Fehlercoden' muss befüllt wen     Das Feld "Emofehlung der ELC" muss be                                                                                                    | den.<br>füllt werden                                                  |                  |
| ▼ SB+IB+AB ( 2024-01-01 )                    |                                                                                                    | nan veraen                                                            |                  |
| ▼ 25 ( 2024-01-01 )                          | Aktenzeichen Prüfbericht                                                                                                    |                                                                       |                  |
|                                              |                                                                                                    |                                                                       |                  |
| ▼ 100 ( 2024-01-01 )                         | Kontrollart (Hauptprüfung)                                                                                                    | <nicht ausgewählt=""></nicht>                                         | ~                |
| O Indikatoren-Bericht                        | < Prüfmethode                                                                                                    | <nicht ausgewählt=""></nicht>                                         | ~                |
| <ul> <li>Sachbericht</li> </ul>              | < Pulith and huilting                                                                                                    |                                                                       |                  |
| O Zwischen Abrechnung                        | < Prurbeschreibung                                                                                                    |                                                                       | 4                |
| ○ FLC Berechtigungen 오                       |                                                                                                    |                                                                       | 0 / 1000 Zeichen |
| ◯ Belege 오                                   | Belegaufbewahrungsort (Hauptprüfung)                                                                                                    |                                                                       |                  |
| O Checkliste 🧟                               |                                                                                                    |                                                                       | 0 / 1000 Zeichen |
| 🔿 Monetäre Betrachtung 🥥 🌔                   | Zusammenfassung d. FLC z. Prüfung                                                                                                    |                                                                       |                  |
| ⊙ Metadaten 오                                | (Hauppfording)                                                                                                    |                                                                       | 0 / 1000 Zeichen |
| 🔿 Dokumente 🧟                                | Empfehlung der FLC                                                                                                    |                                                                       |                  |
| O Korrespondenz                              | < Contract of the second second secon |                                                                       | 0 / 1000 Zeichen |
| ▼ TEst ( 2024-01-01 )                        | Fehlercoden                                                                                                    | 01-01 Nicht-förderfähige Projekte - Projekt entspricht nicht dem OP   | A                |
| ▼ INDI ( 2024-03-01 )                        | (Mehrfachauswahl durch Drücken der strg-<br>Taste möglich/notwendig)                                                                                                    | 02-01 Projektziele nicht erreicht - Indikatoren wurden nicht erreicht | •                |
| ▼ SB ( 2024-03-01 )                          |                                                                                                    | 02-03 Projektziele nicht erreicht - Indikatoren falsch erfasst        |                  |
| ✓ alle ( 2024-03-01 )                        | FLC Gruppe                                                                                                    | FLC_Test_Gruppe                                                       | v                |
| ▼ 7 ( 2024-03-01 )                           |                                                                                                    |                                                                       |                  |
| ▼ 8(2024-03-01)                              | Speichern                                                                                                    |                                                                       |                  |
| ▼ 9(2024-03-01)                              |                                                                                                    |                                                                       |                  |

Abbildung 10: Metadaten Ansicht Status Hauptprüfung

In der Vollständigkeitsprüfung gibt es bei den Metadaten folgende Pflichtfelder:

- Kontrollart (bereits in der Vollständigkeitsprüfung Pflicht)
- Prüfmethode (bereits in der Vollständigkeitsprüfung Pflicht)
- Prüfbeschreibung (bereits in der Vollständigkeitsprüfung Pflicht)
- Belegaufbewahrungsort
- Empfehlung der FLC
- Fehlercodes

Alle anderen Felder sind im Status der Hauptprüfung optional zu befüllen. Die "FLC Gruppe" ist grau hinterlegt und kann nie von der FLC bearbeitet werden, hier kann erkannt werden, welche FLC Gruppe für die bestimmte Abrechnung zuständig ist.

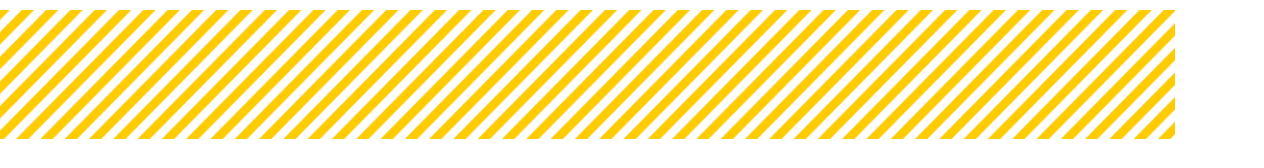

# **1.1.6.** Dokumente (Prüfdokumente)

In der Ansicht Dokumente unter dem Reiter Berichts-Dokumente d. Begünstigten kann die FLC einerseits die Dokumente die der Begünstigte selbst hochgeladen hat bzw. die sich automatisch generierten Dokumente einsehen. Unter dem Reiter Prüfungs-Dokumente FLC ist es dieser möglich, Dokumente wie z.B. Aktenvermerke oder Nachforderungsdokumente hochzuladen. Auch hier generiert sich die FLC Checkliste automatisch und wird unter diesem Reiter abgespeichert.

Je nachdem, in welchen Status sich die Abrechnung gerade befindet, werden hier Dokumententypen angezeigt.

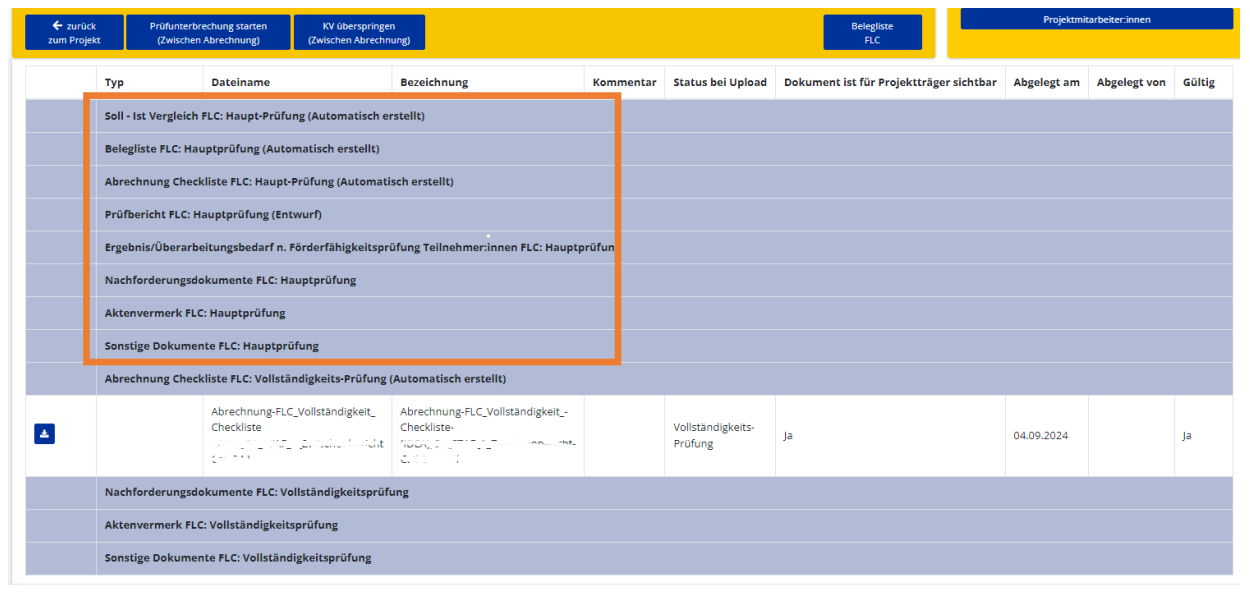

Abbildung 11: Ansicht Dokumente Hauptprüfung

Im Status der Hauptprüfung gibt es folgende vorgefertigte Dokumententypen:

| Тур                         | automatischer Up-<br>load | Unterzeichnet<br>ja/nein | Verpflichtend<br>ja/nein |
|-----------------------------|---------------------------|--------------------------|--------------------------|
| Belegliste                  | ja                        | nein                     | ја                       |
| Soll-Ist Vergleich          | ja                        | nein                     | ja                       |
| FLC CL Hauptprüfung         | ja                        | nein                     | ја                       |
| Prüfbericht (unterzeichnet) | nein                      | ja                       | ја                       |
| Nachforderungsdokumente     | nein                      | n/a                      | nein                     |
| Sonstige Dokumente FLC      | nein                      | n/a                      | nein                     |
| Aktenvermerk FLC            | nein                      | ggf.                     | nein                     |

Tabelle 1: Dokumente (Hauptprüfung)

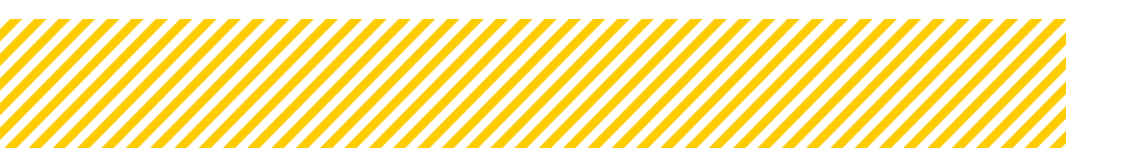

www.esf.at

Abschluss der Prüfu

Die Belegliste, der Soll-Ist-Vergleich und die FLC Checkliste werden automatisch hochgeladen. Der Prüfbericht ist ein Anhang zum Allgemeinen Handbuch und muss im Entwurf manuell hochgeladen werden. Alle restlichen Dokumente sind nur hochzuladen, wenn es etwaige Nachforderungen oder Aktenvermerke gibt. Unter sonstige Dokumente besteht ebenso die Möglichkeit, Kommunikation, welche nicht über IDEA stattgefunden hat, abzulegen.

# 1.1.7. Korrespondenz

Siehe Korrespondenz im Handbuch 10\_IDEA Handbuch FLC Korrespondenz.

# 1.1.8. Abschluss der Hauptprüfung (Statuswechsel)

Die FLC hat eine Möglichkeit um die Abrechnung in den nächsten Status zu setzen:

Hauptprüfung abschließen (Abschluss der Prüfung)

Dies ist möglich mit dem Drücken des Buttons "Abschluss der Prüfung" <sup>(Zwischen Abrechnung)</sup> Die Abrechnung wird danach ins kontradiktorische Verfahren an den Träger geschickt.

Da Validierungen in den einzelnen Belegen oder auch auf Metaebene gesetzt wurden, kann es sein, dass bei Statuswechsel Fehlermeldungen auftreten. Diese müssen behoben werden um die Abrechnung zu finalisieren und um diese in den nächsten Status zu setzen. Die Abbildung 12 zeigt, wie eine solche Fehlmeldung aussehen kann. Durch die

blauen Pfeile 📌 gelangt man zu den relevanten Bereichen.

| Abschluss der Prüfung                                                              |
|------------------------------------------------------------------------------------|
| Alle Fragen zur Prüfungs-Checkliste müssen beantwortet werden. 🔶                   |
| Das Feld "Prüfmethode" (Metadaten) muss befüllt werden. 🔶                          |
| Das Feld "Prüfbeschreibung" (Metadaten)muss befüllt werden. 🗲                      |
| Das Feld "Belegaufbewahrungsort (Hauptprüfung)" (Metadaten) muss befüllt werden. 🗲 |
| Das Feld "Kontrollart (Hauptprüfung)" (Metadaten) muss befüllt werden. 🔶           |
| Das Feld 'Fehlercoden' (Metadaten) muss befüllt werden. 🔶                          |
| Das Feld "Empfehlung der FLC" (Metadaten) muss befüllt werden. 🔶                   |
| Abbrechen                                                                          |

Abbildung 12: Beispiel Fehlermeldung Validierung Status Hauptprüfung

Auch im Status Hauptprüfung wird ein automatisches System Email verfasst und an d. Begünstigten und an ZWIST User, welche die Berichtswesenrolle (BEWE) berechtigt sind, versendet.

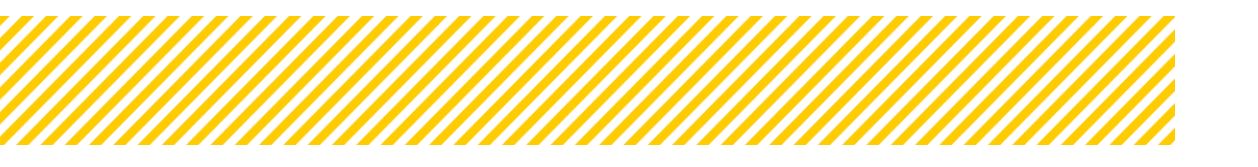

Der Email Text ist auch hier standardisiert, der FLC ist es wieder möglich eine Nachricht zu integrieren. Bevor die Abrechnung abgeschlossen wird, erscheint ein Textfeld. Hier können Infos an d. Begünstigten wie zB. Fristen kommuniziert werden.

| Mit diesem Schritt setzen Sie diesen Bericht auf den Status "Kont   | radiktatorisches Verfahren". Dieser Schri | tt ist |
|---------------------------------------------------------------------|-------------------------------------------|--------|
| Jm den Prozess abzuschließen, betätigen Sie bitte den OK-Butto      | n.                                        |        |
| soeben wurde das Kontradiktorische Verfahren zum Projekt            | abgeschlossen.                            | ^      |
| Die erforderlichen Unterlagen können Sie der Checkliste sowie der B | elegliste entnehmen.                      |        |
| Mit der Bitte um Lieferung der Nachreichungen bis spätestens Donne  | erstag 12.12.2024.                        |        |
| für Rückfragen stehe ich Ihnen gerne zur Verfügung.                 |                                           |        |
| Mit freundlichen Gr                                                 |                                           | ~      |
|                                                                     | 259 / 2000 Toic                           | 100    |

Abbildung 13: Abschluss der Prüfung - Nachrichtenfeld an d. Begünstigten

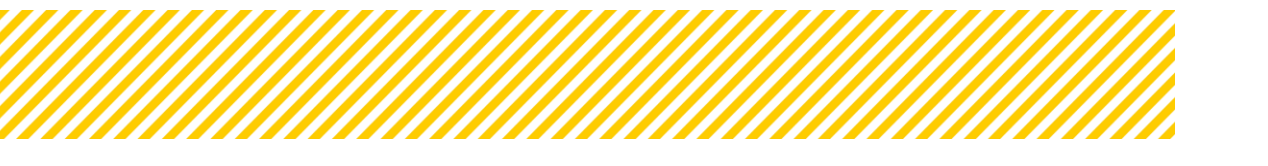

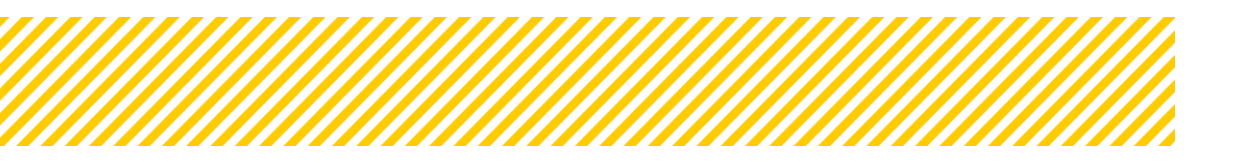

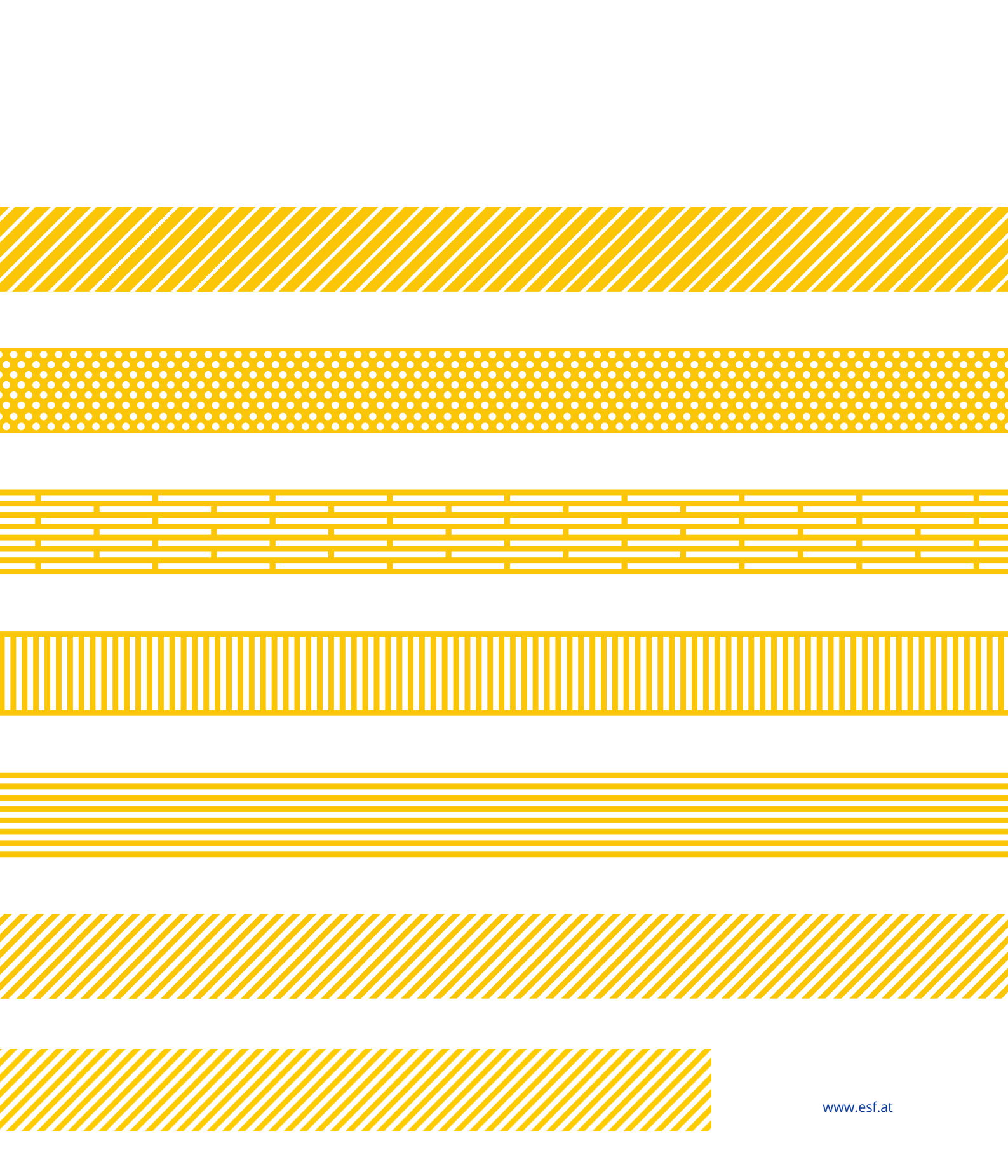